## 2021-22 Registration links for Sporting St. Louis Managers

If you are a team manager, please follow the link below to complete your risk management requirements for the 2021-22 MYSA pass ASAP.

There are two fees that are assessed as part of the process. A \$19 fee will be paid via credit/debit card for the annual MYSA pass the \$11 fee will be paid via credit/debit card for the background check.

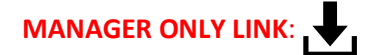

https://system.gotsport.com/programs/69369917W?reg\_role=manager

If you have a current GotSport Account, please just login with the correct email and password for that account via the link above.

IF YOU ARE NEW TO GOTSPORT, YOU WILL NEED TO CREATE AN ACCOUNT USING YOUR EMAIL ADDRESS AND CREATE A PASSWORD by clicking on the link above. Once the account is created, a club admin will be able to assign you to the appropriate team(s).

Step 1: Log in, update your contact information and upload a photo

Step 2: Acknowledge MYSA Code of Conduct then hit continue

\*See arrow below - Please note if you are a manager that is **EVER** in the situation that you will be on the team bench for league or tournaments, you must register as an asst. coach and carry a coaching license.

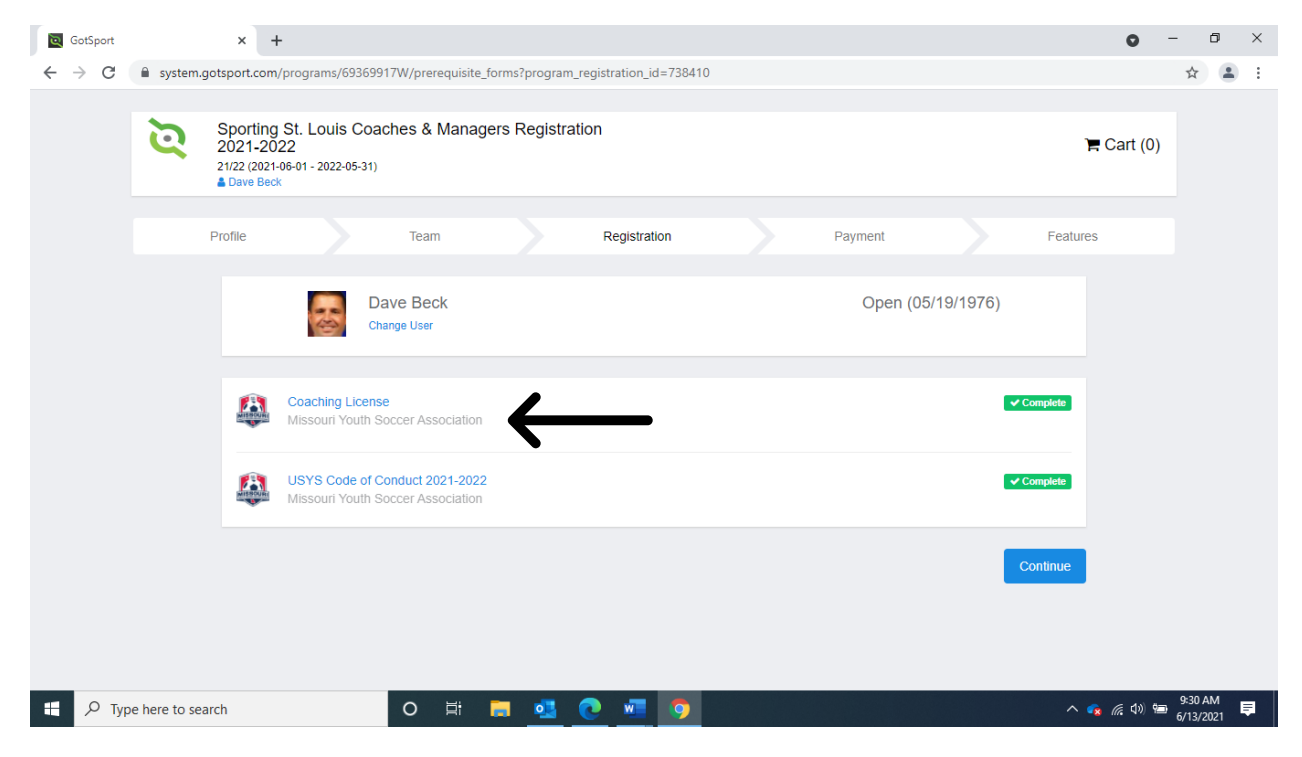

| GotSport                        |               | × +                                                                                                    |                          |     |              |  |            |         | 0          | - 0                  | × |
|---------------------------------|---------------|----------------------------------------------------------------------------------------------------|--------------------------|-----|--------------|--|------------|---------|------------|----------------------|---|
| $\leftrightarrow \ \ominus \ G$ | system.       | stem.gotsport.com/programs/69369917W/registrations/738410/payment_plan                                           |                          |     |              |  |            |         |            | ☆ .                  | : |
|                                 | ğ             | Sporting St. Louis Coaches & Managers Registration<br>2021-2022<br>2122 (2021-06-01 - 2022-05-31)<br>▲ Dave Beck |                          |     |              |  |            |         | 🎢 Cart (0) |                      |   |
|                                 |               | Profile                                                                                                    | Team                     |     | Registration |  | Payment    |         | Features   |                      |   |
|                                 |               | *                                                                                                    | Dave Beck<br>Change User |     |              |  | Open (05/1 | 9/1976) |            |                      |   |
|                                 |               | COACH/MANGE                                                                                                    | ER CARD                  |     |              |  |            |         |            |                      |   |
|                                 |               | Initial Fee                                                                                                    | \$19.00                  |     |              |  |            |         |            |                      |   |
|                                 |               | Total                                                                                                    | \$19.00                  |     |              |  |            |         |            |                      |   |
|                                 |               | ✓ Allows Cre                                                                                                    | dit Debit Payments       |     |              |  |            |         |            |                      |   |
|                                 |               |                                                                                                    | Select                   |     |              |  |            |         |            |                      |   |
| 🗄 🔎 Тур                         | e here to sea | arch                                                                                                    | O Ħ                      | . 💶 | <u>e</u> 🗉 🧿 |  |            |         | ^ 🔹 🦟 🕬 🗺  | 9:35 AM<br>6/13/2021 | Þ |

Step 3: Pay the \$19 fee for coach/manager card

Step 4: Hit "continue to my account" to access your GotSport Dashboard

| GotSport                          |                | × +                                          |                            |             |                          |              |           |               | • -        | - 0                  | × |
|-----------------------------------|----------------|----------------------------------------------|----------------------------|-------------|--------------------------|--------------|-----------|---------------|------------|----------------------|---|
| $\leftrightarrow$ $\rightarrow$ C | system.gotspo  | ort.com/users/119625/d                       | lashboard                  |             |                          |              |           |               |            | \$                   |   |
| <b>≷</b> Got                      | Sport          |                                              |                            |             |                          |              |           |               | <b>4</b> 8 | 10                   |   |
|                                   | Dashboard      | Account  Rep                                 | porting 🏾 嶜 Team Managemer | nt ≓ Team S | cheduling 🛛 🚀 Program Re | egistrations | orms      |               |            |                      |   |
|                                   | Sp<br>Mar      | orting Saint Louis<br>vland Heights,, MO, US |                            |             |                          |              |           |               |            |                      | 1 |
|                                   | Role           | Level                                        | Affiliate                  |             | USYS Requirements        | Rolling      | 20/21     | 21/22         |            |                      |   |
|                                   | coach          |                                              | USYS                       |             | Background Check         | proved       | Fulfilled | Required More | Info       |                      |   |
|                                   | coach          |                                              |                            |             | Safe Sport               | Required     |           | More          | Info       |                      |   |
|                                   |                |                                              |                            |             | Heads Up                 | Required     |           | More          | Info       |                      |   |
|                                   |                |                                              |                            |             |                          |              |           |               |            |                      |   |
|                                   |                |                                              |                            |             |                          |              |           |               |            |                      |   |
|                                   |                |                                              |                            |             |                          |              |           |               | C          | ) Help               |   |
| 🕂 🔎 Туре                          | here to search |                                              | o 🛱 📻 🝕                    | 0 🐖         | 9                        |              |           | ^ 🤹 (i        | s (1)) 🖘   | 9:38 AM<br>6/13/2021 | Þ |

Step 5: Within your account Dashboard you will complete the following steps:

- upload your original SafeSport Trained Certificate
- complete the SafeSport Refresher Course
- upload your concussion trained certificate
- complete the background check for 2021-22

\*\*Once you input your social security number on the background check screen, you will need to hit the blue text that states Credit Card Checkout to pay the \$11 background check fee.

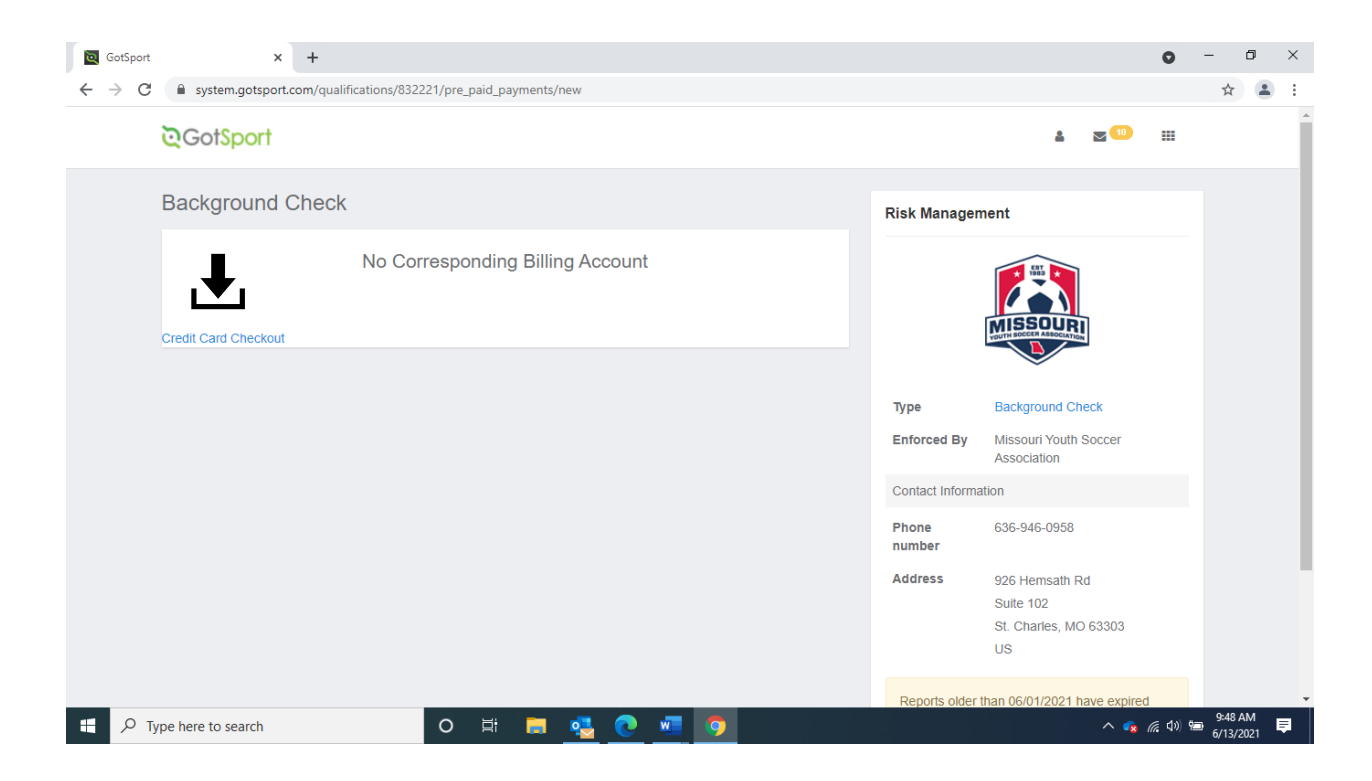

Once all the requirements are met, you will see Green "Fullfilled" icon next to each item

## If you have held a MYSA manager's pass in the past, see below

To fully complete the MYSA risk management requirements for team <u>managers</u>, you will need to complete the following steps:

\*\*You may reference Affinity for existing documents if needed but Affinity will only exist for a short period of time as it will be phased out.

- upload your original SafeSport Trained Certificate
- complete the SafeSport Refresher Course
- upload your concussion trained certificate
- complete the background check for 2021-22

If you are a first-time <u>manager</u> in the MYSA platform, see below

- Complete the SafeSport Trained Course
- upload your concussion trained certificate
- complete the background check for 2021-22

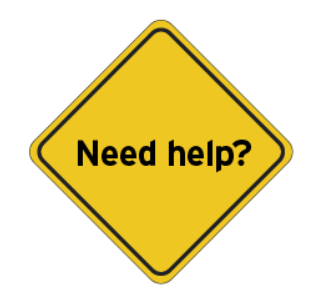

See below for helpful links:

Helpful Links Once you have created you GotSport account via the link above provided by Sporting:

How to log into your User Account: <u>User Account Login – GotSport (zendesk.com)</u> How to submit your SafeSport Certificate: <u>Submitting Safe Sport – GotSport (zendesk.com)</u> How to submit a Background check <u>Submitting Background Check – GotSport (zendesk.com)</u> How to submit your Concussion Certificate: <u>Submitting Heads Up – GotSport (zendesk.com)</u> Still looking for help? You can find additional support articles here - <u>GotSport (zendesk.com)</u>

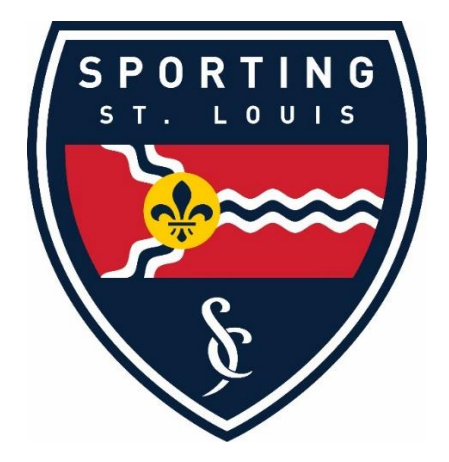